### **BOĞAZİÇİ MAIL POP OUTLOOK HESABI TANIMLAMA**

Hesabınızı oluşturmak ve mail ayarlarınızı yapmak için denetim masasına giriniz. Mail (Microsoft Outlook 2016) Öğesine tıklayınız.

Sonrasında açılan ekranda E-posta Hesapları butonuna tıklayınız.

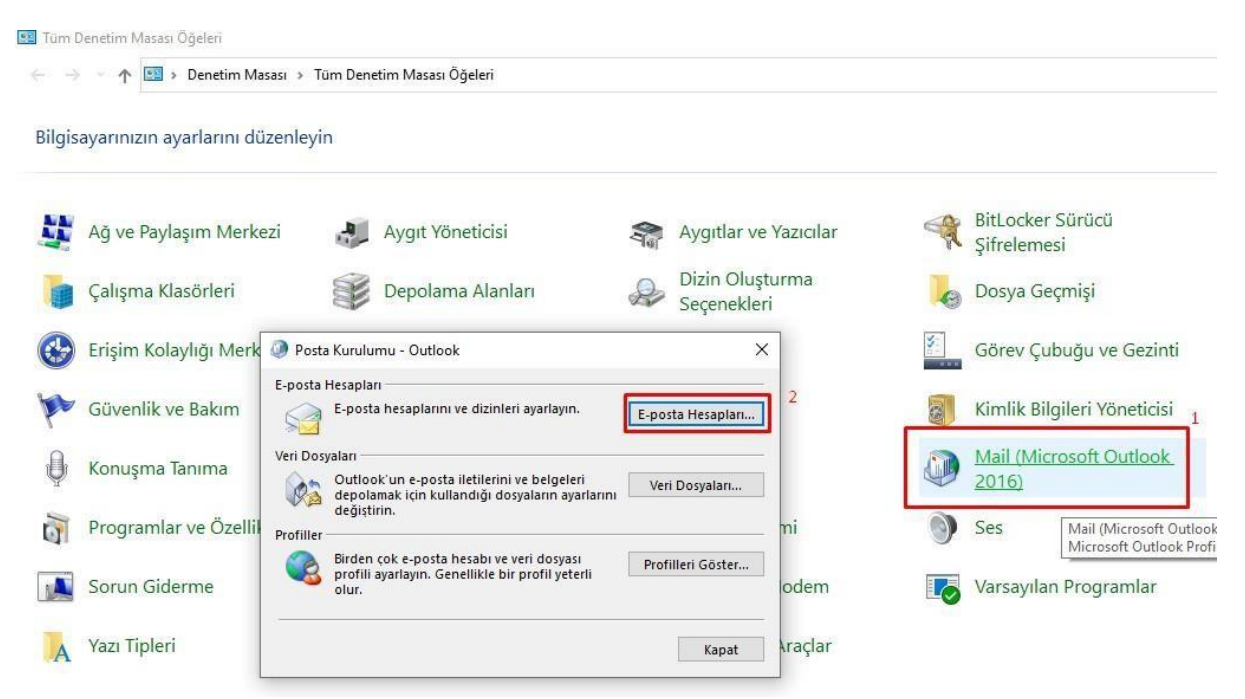

Aşağıdaki resimde gösterildiği üzere Yeni butonuna tıklayınız.

|                     | p Ayarları                                |                  |                         |                       |                          | 2      |
|---------------------|-------------------------------------------|------------------|-------------------------|-----------------------|--------------------------|--------|
| E-post<br>He        | <b>ta Hesapları</b><br>ısap ekleyebilir v | e varolan bir h  | esabı kaldırabilirsiniz | . Hesap seçip ayarlar | ını değiştirebilirsiniz. |        |
| E-posta             | Veri Dosyaları                            | RSS Akışları     | SharePoint Listeleri    | İnternet Takvimleri   | Yayımlanmış Takvimler    | Adre 1 |
| 🧝 Yen               | i 📌 Onar                                  | 🚰 Değiştir       | . 📀 Varsayılan Olar     | ak Ata 🗙 Kaldır       | + +                      |        |
| Adı                 |                                           |                  | Tü                      | r                     |                          |        |
|                     |                                           |                  |                         |                       |                          |        |
|                     |                                           |                  |                         |                       |                          |        |
|                     |                                           |                  |                         |                       |                          |        |
|                     |                                           |                  |                         |                       |                          |        |
|                     |                                           |                  |                         |                       |                          |        |
|                     |                                           |                  |                         |                       |                          |        |
| Secilen l           | hesap yeni iletile                        | eri asağıdaki ko | onuma teslim eder:      |                       |                          |        |
| Seçilen I<br>Klasör | hesap yeni iletile<br>ü Değiştir          | eri aşağıdaki ko | onuma teslim eder:      |                       |                          |        |
| Seçilen I<br>Klasör | hesap yeni iletile<br>ü Değiştir          | eri aşağıdaki ko | onuma teslim eder:      |                       |                          |        |
| Seçilen I<br>Klasör | hesap yeni iletile<br>ü Değiştir          | eri aşağıdaki ko | onuma teslim eder:      |                       |                          |        |
| Seçilen I<br>Klasör | hesap yeni iletile<br>ü Değiştir          | eri aşağıdaki ko | onuma teslim eder:      |                       |                          | Kanat  |

# Elle kurulum seçeneğini seçiniz.

| Hesap Ekle<br>Otomatik Hesap Kurulumu<br>Bir hesabı el ile kurun ve | ı<br>ya diğer sunucu türlerine bağlanın.            |        |           | ×     |
|---------------------------------------------------------------------|-----------------------------------------------------|--------|-----------|-------|
| ◯ E-posta Hesabı                                                    |                                                     |        |           |       |
| Adınız:                                                             | Örnek: Ellen Adams                                  |        |           |       |
| E-posta Adresi:                                                     | Örnek: ellen@contoso.com                            |        |           |       |
| Parola:                                                             |                                                     |        |           |       |
| Parolayi Yeniden Yazin;                                             | Internet servis sağlayıcınızın verdiği parolayı yaz | an,    |           |       |
|                                                                     |                                                     |        |           |       |
| Elle kurulum veya ek su                                             | nucu türleri                                        |        |           |       |
|                                                                     |                                                     | < Geri | Sonraki > | İptal |

POP veya IMAP seçeneğini seçiniz ve Sonraki butonuna tıklayınız.

| Hesap Ekle                                                                                                    | ×     |
|----------------------------------------------------------------------------------------------------|-------|
| Hizmet Seç                                                                                                    | ×     |
| <ul> <li>Microsoft Exchange Server veya uyumlu bir hizmet</li> <li>E-postalara, takvimlere, kişilere, görevlere ve sesli postalara erişmek için bir Exchange hesabına bağlanı</li> <li>Outlook.com veya Exchange ActiveSync uyumlu hizmet</li> <li>E-posta, takvimler, kişiler ve görevlere erişmek için Outlook.com gibi bir hizmete bağlanın</li> </ul> | In    |
| POP veya IMAP POP veya IMAP e-posta hesabına bağlanın                                                                                                    |       |
| < Geri Sonraki >                                                                                                    | iptal |

**Pop ve IMAP Hesap Ayarları** bölümünde kullanıcı türünüze göre aşağıdaki şekilde bilgileri doldurunuz.

E-posta Adresinizi yazarken, kullanıcı türünüz **Personel** veya **Akademisyen** ise **@bogazici.edu.tr** uzantısını, **Emekli** ise **@retired.bogazici.edu.tr**, **Öğrenci** ise **@std.bogazici.edu.tr** , **Yarı zamanlı Akademik Personel** veya **Araştırmacı** ise **@pt.bogazici.edu.tr** uzantısını kullanmanız gerekmektedir.

Yine ilgili alanlarda aşağıdaki bilgileri kullanıcı türünüze göre doldurmanız gerekmektedir.

### Gelen posta sunucu:

pop.bogazici.edu.tr (Personel, Akademisyen, yarı zamanlı Akademik Personel veya Araştırmacı için)

pop.std.bogazici.edu.tr (Öğrenciler için)

pop-retired.bogazici.edu.tr (Emekli Akademisyenler için)

## Giden posta sunucu (SMTP) :

smtp.bogazici.edu.tr (Personel ve Akademisyen için)

smtp.std.bogazici.edu.tr (Öğrenciler için)

smtp-retired.bogazici.edu.tr (Emekli Akademisyenler için)

smtp-pt.bogazici.edu.tr (Yarı zamanlı Akademik Personel veya Araştırmacı)

| - | Hesap Ekle                                              |                                           |          |                                                                                             | ×     |
|---|---------------------------------------------------------|-------------------------------------------|----------|---------------------------------------------------------------------------------------------|-------|
|   | POP ve IMAP Hesap Ayarlar<br>Hesabinizin posta sunucusu | n<br>ayarlarını girin.                    |          |                                                                                             | 尜     |
|   | Kullanıcı Bilgileri                                     |                                           |          | Hesap Ayarlarını Sına                                                                       |       |
|   | Adınız:                                                 | ad.soyad                                  |          | Girişlerin doğru olup olmadığından emin olmak için<br>başabınızı sınamanızı öneririz        |       |
|   | E-posta Adresi:                                         | ad.soyad@bogazici.e                       | edu.tr   | nesabinzi shamanzi onernizi                                                                 |       |
|   | Sunucu Bilgileri<br>Hesan Türür                         | 0002                                      |          | Hesap Ayarlarını Sına                                                                       |       |
| 1 | Gelen posta sunucusu:                                   | pop.bogazici.edu.tr                       |          | <ul> <li>İleri düğmesi tıklatıldığında hesap ayarlarını<br/>otomatik olarak sına</li> </ul> |       |
|   | Giden posta sunucusu (SMTP):                            | smtp.bogazici.edu.tr                      | 8        | Yeni iletilerin teslim yeri:                                                                |       |
|   | Oturum Açma Bilgileri                                   |                                           |          | Yeni Outlook Veri Dosyası                                                                   |       |
|   | Kullanıcı Adı:                                          | ad.soyad                                  | 1        | 🔿 Varolan Outlook Veri Dosyası                                                              |       |
|   | Parola:                                                 | ******                                    |          | Gőzat                                                                                       |       |
|   | Pi                                                      | arolayı anımsa<br>laması (SPA) kullanaral | k oturum |                                                                                             |       |
|   | açılsın                                                 |                                           |          | Diğer Ayarlar                                                                               | • ••• |
|   |                                                         |                                           | -        | < Geri Sonraki > İpta                                                                       |       |

En son parolanızı girdikten sonra Diğer Ayarlar butonuna tıklayınız.

Giden Sunucu sekmesine tıklayarak aşağıdaki ayarları yapınız.

| İnternet           | E-posta Ayarları                                        |                                                                                               | × |
|--------------------|---------------------------------------------------------|-----------------------------------------------------------------------------------------------|---|
| Genel              | Giden Sunucus                                           | u Gelişmiş                                                                                    |   |
| Gide<br>© 0<br>○ 0 | en sunucum (SMT<br>Gelen posta sunu<br>Oturum açarken k | P) için kimlik doğrulaması gerekiyor<br>cum ile aynı ad ayarlarını kullan<br>ullanılacak      |   |
|                    | Kullanıcı Adı:                                          |                                                                                               |   |
| 01                 | Güvenli Parola<br>Posta göndermed                       | Parolayı anımsa<br>Kimlik Doğrulaması (SPA) iste<br>en önce gelen posta sunucusunda oturum aç |   |
|                    |                                                         | Tamam iptal                                                                                   |   |

Gelişmiş sekmesine tıklayarak aşağıdaki ayarları yapınız.

| İnternet E | -posta Ayarları      |              |           |                | ×      |
|------------|----------------------|--------------|-----------|----------------|--------|
| Genel      | Giden Sunucusu       | Gelişmiş     |           |                |        |
| Sunucu     | Bağlantı Noktası N   | lumaraları - |           |                |        |
| Gelen      | sunucusu (POP3):     | 995          | Varsayı   | lanları Kullan |        |
|            | Bu sunucu şifreli b  | oir bağlantı | (SSL/TLS) | gerektirir     |        |
| Giden      | sunucusu (SMTP):     | 587          |           |                |        |
| Aş         | ağıdaki şifreli bağl | antı türünü  | i kullan: | STARTTLS       | $\sim$ |
| Sunucu     | Zaman Aşımı Sayıs    | I ———        |           |                |        |
| Kisa       | • · ·                | Jzun 1 dal   | kika      |                |        |
| Teslim –   |                      |              |           |                |        |
| ⊡ ilet     | inin bir kopyasını   | sunucuda t   | birak     | - I d -        |        |
|            | Sunucudan 14         | gu gu        | n sonra k | aldir          |        |
|            | Silinmiş Oğeler'de   | n silindiğir | nde sunu  | cudan kaldır   |        |
|            |                      |              |           |                |        |
|            |                      |              |           |                |        |
|            |                      |              |           |                |        |
|            |                      |              |           |                |        |
|            |                      |              |           | Tamam          | İptal  |

**Tamam** butonuna tıklayınız ve ardından **Sonraki** butonuna tıklayınız. Bir sonraki adımda Hesap Ayarları Sınanacaktır. Sınama başarı ile tamamlandıktan sonra **Kapat** butonuna tıklayınız.

| Hesap Ayarlarını Sına                                       |                                                                                   |                 |                                      |                                    | Ż                            |
|-------------------------------------------------------------|-----------------------------------------------------------------------------------|-----------------|--------------------------------------|------------------------------------|------------------------------|
| ebrikler! Tüm sınamal<br>ıklayın.                           | lar başarıyla tamamlandı. Devam etm                                               | ek için Kapat'a | Durdur                               | -                                  |                              |
|                                                             |                                                                                   |                 | Krpat                                |                                    |                              |
| Görevler Hatalar                                            |                                                                                   |                 |                                      | ından emin                         | olmak için                   |
| Görevler                                                    | D                                                                                 | urum            |                                      |                                    |                              |
| 🗸 Gelen posta sun                                           | ucusuna (IMAP) oturum aç 👘 Tam                                                    | amlandı         |                                      |                                    |                              |
| ✓ Sınama e-posta                                            | amlandı                                                                           |                 |                                      |                                    |                              |
|                                                             |                                                                                   |                 |                                      | WINCH AND A MODEL                  |                              |
|                                                             |                                                                                   |                 |                                      | iğinda hesar                       | o ayarlarını                 |
|                                                             |                                                                                   |                 |                                      | iğinda hesaj                       | o ayarlarını                 |
|                                                             |                                                                                   |                 |                                      | iğinda hesaj                       | o ayarlarını                 |
| Cullanici Adi:                                              | ad.soyad                                                                          | Çevri           | mdışı olmasını sağlar                | nak için Tümü                      | o ayarlarını                 |
| ullanıcı Adı:<br>'arola:                                    | ad.soyad<br>*****                                                                 | Çevri<br>e-po   | mdışı olmasını sağlar<br>sta gönder: | iğinda hesaş<br>nak için Tümü      | o ayarlarını                 |
| ullanıcı Adı:<br>arola:                                     | ad.soyad<br>*******<br>Parolayi animsa                                            | Çevri<br>e-po   | mdışı olmasını sağlar<br>sta gönder: | ığında hesaş<br>nak için Tümü      | o ayarlarını                 |
| ullanıcı Adı:<br>'arola:<br>] Güvenli Parola Kim            | ad.soyad<br>★******<br>✓ Parolayı anımsa<br>lik Doğrulaması (SPA) kullanarak otu  | Çevri<br>e-po   | mdışı olmasını sağlar<br>sta gönder: | ığında hesaş                       | o ayarlarını                 |
| ullanıcı Adı:<br>'arola:<br>] Güvenli Parola Kim<br>açılsın | ad.soyad<br>★******<br>✓ Parolayı anımsa<br>lik Doğrulaması (SPA) kullanarak otu  | Çevri<br>e-po   | mdışı olmasını sağlar<br>sta gönder: | iğinda hesaş<br>mak için Tümü<br>D | o ayarlarını<br>iğer Ayarlar |
| üllanıcı Adı:<br>arola:<br>] Güvenli Parola Kim<br>açılsın  | ad.soyad<br>★******<br>✓ Parolayı anımsa<br>lik Doğrulaması (SPA) kullanarak otu  | Çevri<br>e-po   | mdışı olmasını sağlar<br>sta gönder: | iğinda hesaş<br>mak için Tümü<br>D | o ayarlarını<br>iğer Ayarlar |
| Cullanıcı Adı:<br>Parola:<br>Güvenli Parola Kim<br>açılsın  | ad.soyad<br>★******<br>✓ Parolayi animsa<br>Ilik Doğrulaması (SPA) kullanarak otu | Cevri<br>e-po   | mdışı olmasını sağlar<br>sta gönder: | iğinda hesaş<br>mak için Tümü<br>D | o ayarlarını<br>iğer Ayarlar |

Son butonuna tıklayarak işlemi sonlandırınız ve kalan ekranları kapatınız.

| <mark>Başlamaya hazırsınız!</mark><br>Hesabınızı kurmak için gerekli olan tüm bilgilere sahibiz. |                      |
|--------------------------------------------------------------------------------------------------|----------------------|
| Başlamaya hazırsınız!<br>Hesabınızı kurmak için gerekli olan tüm bilgilere sahibiz.              |                      |
| Hesabınızı kurmak için gerekli olan tüm bilgilere sahibiz.                                       |                      |
|                                                                                                  |                      |
|                                                                                                  |                      |
|                                                                                                  |                      |
|                                                                                                  |                      |
|                                                                                                  |                      |
|                                                                                                  |                      |
| Talafanumda da Outlook Mobila'u avada                                                            |                      |
|                                                                                                  | Başka bir hesap ekle |
|                                                                                                  |                      |
|                                                                                                  |                      |
|                                                                                                  | _                    |

#### BOĞAZİÇİ MAIL IMAP OUTLOOK HESABI TANIMLAMA

Hesabınızı oluşturmak ve mail ayarlarınızı yapmak için denetim masasına giriniz. Mail(Microsoft Outlook 2016) Öğesine tıklayınız.

E-posta Hesapları butonuna tıklayınız.

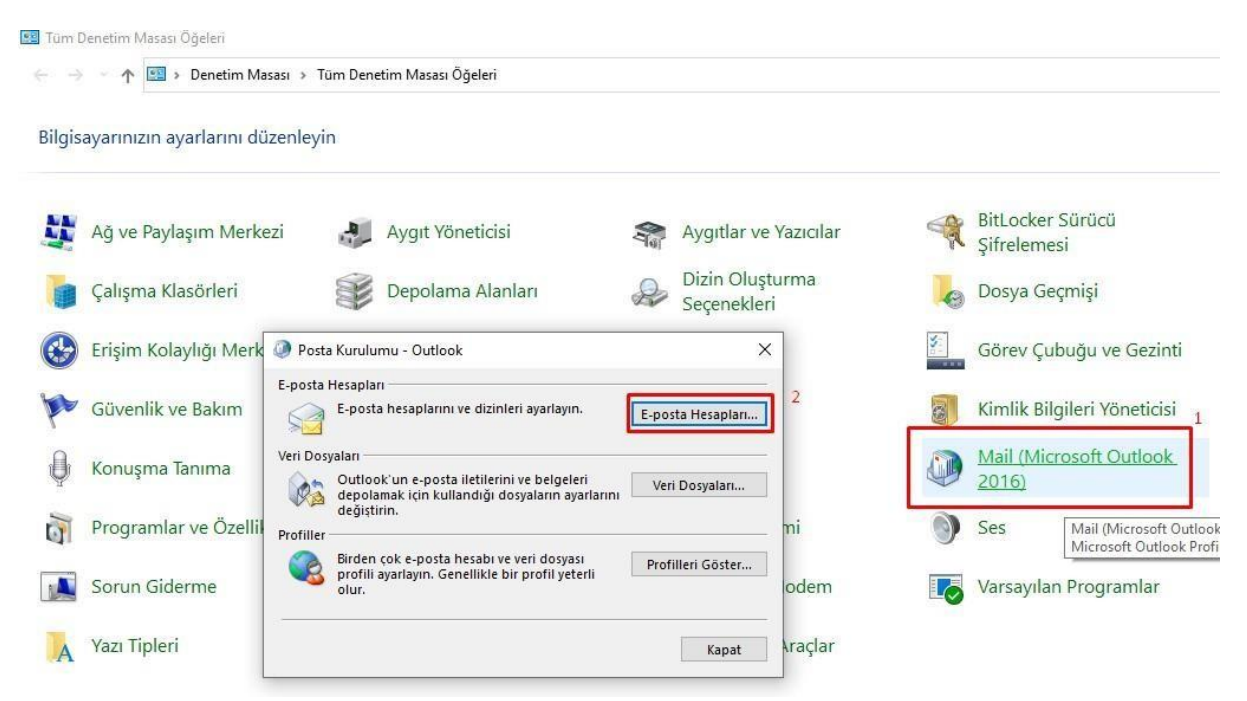

Aşağıdaki resimde gösterildiği üzere Yeni butonuna tıklayınız.

| 🥁 Yeni 🎘 Onar<br>Adı  | r 督 Değiştir         | . 🔗 Varsayılan Olar | ak Ata 🗙 Kaldır | * * |  |
|-----------------------|----------------------|---------------------|-----------------|-----|--|
| Adı                   |                      |                     |                 |     |  |
|                       |                      | Tü                  | r               |     |  |
|                       |                      |                     |                 |     |  |
|                       |                      |                     |                 |     |  |
|                       |                      |                     |                 |     |  |
|                       |                      |                     |                 |     |  |
|                       |                      |                     |                 |     |  |
|                       |                      |                     |                 |     |  |
|                       |                      |                     |                 |     |  |
|                       |                      |                     |                 |     |  |
|                       |                      |                     |                 |     |  |
| eçilen hesap yeni ile | etileri aşağıdaki ko | onuma teslim eder:  |                 |     |  |

# El ile kurulum seçeneğini seçiniz.

| Hesap Ekle<br>Otomatik Hesap Kurulumu<br>Bir hesabı el ile kurun ve | ı<br>ya diğer sunucu türlerine bağlanın.            |        |           | ×     |
|---------------------------------------------------------------------|-----------------------------------------------------|--------|-----------|-------|
| ◯ E-posta Hesabı                                                    |                                                     |        |           |       |
| Adınız:                                                             | Örnek: Ellen Adams                                  |        |           |       |
| E-posta Adresi:                                                     | Örnek: ellen@contoso.com                            |        |           |       |
| Parola:                                                             |                                                     |        |           |       |
| Parolayi Yeniden Yazin;                                             | Internet servis sağlayıcınızın verdiği parolayı yaz | an,    |           |       |
|                                                                     |                                                     |        |           |       |
| Elle kurulum veya ek su                                             | nucu türleri                                        |        |           |       |
|                                                                     |                                                     | < Geri | Sonraki > | İptal |

POP veya IMAP seçeneğini seçiniz ve Sonraki butonuna tıklayınız.

| Hesap Ekle                                                                                                    | ×     |
|----------------------------------------------------------------------------------------------------|-------|
| Hizmet Seç                                                                                                    | ×     |
| <ul> <li>Microsoft Exchange Server veya uyumlu bir hizmet</li> <li>E-postalara, takvimlere, kişilere, görevlere ve sesli postalara erişmek için bir Exchange hesabına bağlanı</li> <li>Outlook.com veya Exchange ActiveSync uyumlu hizmet</li> <li>E-posta, takvimler, kişiler ve görevlere erişmek için Outlook.com gibi bir hizmete bağlanın</li> </ul> | In    |
| POP veya IMAP POP veya IMAP e-posta hesabına bağlanın                                                                                                    |       |
| < Geri Sonraki >                                                                                                    | iptal |

**Pop ve IMAP Hesap Ayarları** bölümünde kullanıcı türünüze göre aşağıdaki şekilde bilgileri doldurunuz.

E-posta Adresinizi yazarken, kullanıcı türünüz **Personel** veya **Akademisyen** ise **@bogazici.edu.tr** uzantısını, **Emekli** ise **@retired.bogazici.edu.tr**, **Öğrenci** ise **@std.bogazici.edu.tr** , **Yarı zamanlı Akademik Personel** veya **Araştırmacı** ise **@pt.bogazici.edu.tr** uzantısını kullanmanız gerekmektedir.

Yine ilgili alanlarda aşağıdaki bilgileri kullanıcı türünüze göre doldurmanız gerekmektedir.

## Gelen posta sunucu:

imap.bogazici.edu.tr (Personel, Akademisyen, Yarı Zamanlı Akademik Personel veya Araştırmacı için)

imap.std.bogazici.edu.tr (Öğrenciler için)

imap-retired.bogazici.edu.tr (Emekli Akademisyenler için)

## Giden posta sunucu (SMTP) :

smtp.bogazici.edu.tr (Personel ve Akademisyen için)

smtp.std.bogazici.edu.tr (Öğrenciler için)

smtp-retired.bogazici.edu.tr (Emekli Akademisyenler için)

smtp-pt.bogazici.edu.tr (Yarı zamanlı Akademik Personel veya Araştırmacı)

| Hesap Ekle                                              |                                | ×                                                                                           |
|---------------------------------------------------------|--------------------------------|---------------------------------------------------------------------------------------------|
| POP ve IMAP Hesap Ayarlar<br>Hesabinizin posta sunucusu | <b>rı</b><br>ayarlarını girin. | × ×                                                                                         |
| Kullanıcı Bilgileri                                     |                                | Hesap Ayarlarını Sına                                                                       |
| Adınız:                                                 | ad.soyad                       | Girişlerin doğru olup olmadığından emin olmak için                                          |
| E-posta Adresi:                                         | ad.soyad@bogazici.edu.tr       | nesabinizi sinamanizi onennz.                                                               |
| Sunucu Bilgileri                                        | 1                              | Hesap Ayarlarını Sına                                                                       |
| Hesap Türü:                                             | IMAP                           |                                                                                             |
| Gelen posta sunucusu:                                   | imap.bogazici.edu.tr           | <ul> <li>Ileri dugmesi tiklatildiginda hesap ayarlarini<br/>otomatik olarak sina</li> </ul> |
| Giden posta sunucusu (SMTP):                            | smtp.bogazici.edu.tr           |                                                                                             |
| Oturum Açma Bilgileri                                   |                                |                                                                                             |
| Kullanıcı Adı:                                          | ad.soyad                       |                                                                                             |
| Parola:                                                 | ******                         | Çevrimdişi olmasını sağlamak için Tümü<br>e-posta gönder:                                   |
| ✓ p.                                                    | arolayı anımsa                 |                                                                                             |
| Güvenli Parola Kimlik Doğru<br>açılsın                  | laması (SPA) kullanarak oturum | Diğer Ayarlar                                                                               |
|                                                         |                                | < Geri Sonraki > İptal                                                                      |

En son parolanızı girdikten sonra Diğer Ayarlar butonuna tıklayınız.

Giden Sunucu sekmesini açıp ayarlarınızı aşağıdaki gibi yapınız.

| İnternet         | E-posta Ayarları                                        |                                                                                           | ×  |
|------------------|---------------------------------------------------------|-------------------------------------------------------------------------------------------|----|
| Genel            | Giden Sunucus                                           | u Gelişmiş                                                                                |    |
| Gide<br>©⊄<br>⊖⊄ | en sunucum (SMT<br>Gelen posta sunu<br>Oturum açarken k | P) için kimlik doğrulaması gerekiyor<br>cum ile aynı ad ayarlarını kullan<br>sullanılacak |    |
|                  | Kullanıcı Adı:                                          | Parolaw apumra                                                                            |    |
|                  | Güvenli Parola                                          | en önce gelen nosta sunucusunda oturum a                                                  | ar |
|                  | osta gonachiica                                         | en once geten posta sanacasanda otalam e                                                  | ·, |
|                  |                                                         |                                                                                           |    |
|                  |                                                         |                                                                                           |    |
|                  |                                                         | Tamam İpta                                                                                | I  |

Gelişmiş Sekmesine geçip gerekli ayarları aşağıdaki şekilde yapınız.

| Gener Glacif Sanac                      | usu Gelişmiş                                     |                        |
|-----------------------------------------|--------------------------------------------------|------------------------|
| Sunucu Bağlantı Nokt                    | ası Numaraları                                   |                        |
| Gelen sunucusu (IM                      | AP): 993 Vars                                    | sayılanları Kullan     |
| Aşağıdaki şifreli<br>Giden sunucusu (SM | bağlantı türün <mark>i</mark> kulla<br>ITP): 587 | an: SSL/TLS            |
| Aşağıdaki şifreli                       | bağlantı türünü kulla                            | an: STARTTLS           |
| Sunucu Zaman Aşımı S                    | ayısı                                            |                        |
| Kisa 📲                                  | Uzun 1 dakika                                    |                        |
| Klasörler                               |                                                  |                        |
| Kök klasör yolu:                        |                                                  |                        |
| Gönderilmiş Öğeler —                    |                                                  |                        |
| 🗌 Gönderilmiş öğel                      | erin kopyasını kayde                             | tme                    |
| Silinmiş Öğeler ———                     |                                                  |                        |
| 🗌 Öğeleri silinmek                      | üzere işaretle, ancak                            | otomatik olarak taşıma |
| Silinmek üzere iş                       | aretlenmiş öğeler po<br>namen silinecektir.      | sta kutusundaki öğeler |
| temizienirken tar                       |                                                  |                        |

**Tamam** butonuna tıklayınız ve ardından **Sonraki** butonuna tıklayınız. Bir sonraki adımda Hesap Ayarları Sınanacaktır. Sınama başarı ile tamamlandıktan sonra **Kapat** butonuna tıklayınız.

| Hesap Ayarlarını Sına                                      |                                                                                  |               |                                      |                                    | Ż                            |
|------------------------------------------------------------|----------------------------------------------------------------------------------|---------------|--------------------------------------|------------------------------------|------------------------------|
| ebrikler! Tüm sınamal<br>ıklayın.                          | -                                                                                |               |                                      |                                    |                              |
|                                                            |                                                                                  |               | Krpat                                |                                    |                              |
| Görevler Hatalar                                           |                                                                                  |               |                                      | ından emin                         | olmak için                   |
| Görevler                                                   | D                                                                                | urum          |                                      |                                    |                              |
| 🗸 Gelen posta sun                                          | ucusuna (IMAP) oturum aç 👘 Tam                                                   | amlandı       |                                      |                                    |                              |
| ✓ Sınama e-posta                                           | iletisi gönderin Tami                                                            | amlandı       |                                      |                                    |                              |
|                                                            |                                                                                  |               |                                      | WINCH AND A MODEL                  |                              |
|                                                            |                                                                                  |               |                                      | iğinda hesar                       | o ayarlarını                 |
|                                                            |                                                                                  |               |                                      | iğinda hesaj                       | o ayarlarını                 |
|                                                            |                                                                                  |               |                                      | iğinda hesaj                       | o ayarlarını                 |
| Cullanici Adi:                                             | ad.soyad                                                                         | Çevri         | mdışı olmasını sağlar                | nak için Tümü                      | o ayarlarını                 |
| ullanıcı Adı:<br>'arola:                                   | ad.soyad<br>******                                                               | Çevri<br>e-po | mdışı olmasını sağlar<br>sta gönder: | iğinda hesaş<br>nak için Tümü      | o ayarlarını                 |
| ullanıcı Adı:<br>'arola:                                   | ad.soyad<br>*******<br>Parolayi animsa                                           | Çevri<br>e-po | mdışı olmasını sağlar<br>sta gönder: | ığında hesaş<br>nak için Tümü      | o ayarlarını                 |
| ullanıcı Adı:<br>'arola:<br>] Güvenli Parola Kim           | ad.soyad<br>★******<br>✓ Parolayi animsa<br>lik Doğrulaması (SPA) kullanarak otu | Çevri<br>e-po | mdışı olmasını sağlar<br>sta gönder: | ığında hesaş                       | o ayarlarını                 |
| ullanıcı Adı:<br>arola:<br>] Güvenli Parola Kim<br>açılsın | ad.soyad<br>★******<br>✓ Parolayı anımsa<br>lik Doğrulaması (SPA) kullanarak otu | Çevri<br>e-po | mdışı olmasını sağlar<br>sta gönder: | iğinda hesaş<br>mak için Tümü<br>D | o ayarlarını<br>iğer Ayarlar |
| üllanıcı Adı:<br>arola:<br>] Güvenli Parola Kim<br>açılsın | ad.soyad<br>★******<br>✓ Parolayı anımsa<br>lik Doğrulaması (SPA) kullanarak otu | Çevri<br>e-po | mdışı olmasını sağlar<br>sta gönder: | iğinda hesaş<br>mak için Tümü<br>D | o ayarlarını<br>iğer Ayarlar |
| Cullanıcı Adı:<br>Parola:<br>Güvenli Parola Kim<br>açılsın | ad.soyad<br>★******<br>✓ Parolayi animsa<br>lik Doğrulaması (SPA) kullanarak otu | Cevri<br>e-po | mdışı olmasını sağlar<br>sta gönder: | iğinda hesaş<br>mak için Tümü<br>D | o ayarlarını<br>iğer Ayarlar |

Son butonuna tıklayarak işlemi sonlandırınız ve kalan ekranları kapatınız.

| Hesap Ekle                                                 |                      |
|------------------------------------------------------------|----------------------|
|                                                            |                      |
| Başlamaya hazırsınız!                                      |                      |
| Hesabınızı kurmak için gerekli olan tüm bilgilere sahibiz. |                      |
|                                                            |                      |
|                                                            |                      |
|                                                            |                      |
|                                                            |                      |
|                                                            |                      |
| Telefonumda da Outlook Mobile'ı avarla                     |                      |
|                                                            | Başka bir hesap ekle |
|                                                            |                      |
|                                                            |                      |
|                                                            |                      |